## 正誤表

## よくわかる Microsoft® Excel® 2010 ドリル

FPT1028

| 正誤表の見方                                                                                                    | 【改版時期】      |     |
|----------------------------------------------------------------------------------------------------|-------------|-----|
| ページ数:修正箇所の発生したページ<br>誤:誤った表記                                                                                                    | 奥付日付        | 版数  |
| 正:修正後、または今後修正する予定の正しい表記<br>修正版数:正しい表記に修正した版数<br>修正版数が「第0版」となっている場合は、未修正の内容です。<br>(修正時期については未定です。)<br>修正版数の「第1版」は、奥付の「初版」を意味しています。 | 2010年10月28日 | 第1版 |
|                                                                                                    | 2015年01月07日 | 第2版 |
|                                                                                                    |             |     |

## 【修正箇所】

| ページ数   | 設                                                                                                    | Ĩ                                                                                                    | 修正版数 |
|--------|----------------------------------------------------------------------------------------------------|----------------------------------------------------------------------------------------------------|------|
| P 45   | Lesson16<br>問題⑤の参照ページ<br>基礎 P.209                                                                                                | 基礎 P.205                                                                                                    | 第2版  |
| P 50   | Lesson18<br>⑧セル【C18】の数式を、・・・になるよう<br>に編集しましょう。                                                                                   | ⑧セル【C18】に、・・・になるように数式を入<br>力しましょう。                                                                                                    | 第2版  |
| P 87   | Lesson36<br>⑭ピボットテーブルをもとに、「機種名」<br>ごとの総計を表すピボットグラフを作成<br>しましょう。…                                                                 | ⑭ピボットテーブルをもとに、ピボットグラフ<br>を作成しましょう。…                                                                                                   | 第2版  |
| 別冊P 55 | Lesson36 解答                                                                                                    |                                                                                                    | 第2版  |
|        | 問題①<br>⑦・・・セル範囲【E5:J45】を選択                                                                                                    | ⑦・・・セル範囲【E5:E45】を選択                                                                                                    |      |
|        | ⑭数式バーに「=SUMIF(売上<br>表!\$E\$5:\$J\$45,C5,売上<br>表!\$J\$5:\$J\$45)」と表示…                                                             | <ul> <li></li></ul>                                                                                                    | -    |
| 別冊P 56 | Lesson36 解答                                                                                                    |                                                                                                    | 第2版  |
|        | <ul> <li>①シート「Sheet1」のセル範囲【A5:A9】</li> <li>を選択</li> <li>②[Ctrl]を押しながら、セル範囲</li> <li>【F5:F9】を選択</li> <li>③《オプション》タブを選択</li> </ul> | <ul> <li>①シート「Sheet1」のセル【A3】をクリック<br/>※ビボットテーブル内のセルであれば、どうでもかまいません。</li> <li>②《オプション》タブを選択</li> <li>(以降、操作番号をひとつずつ繰り上げます。)</li> </ul> | ž    |